## Procédure de connexion au réseau 'visiteurs'

1) Sélectionner le SSID 'visiteurs' dans la liste des réseaux Wi-Fi disponibles.

2) Ouvrir un navigateur. \\La page affichée sera automatiquement la page du portail captif. Entrer le mot de passe de connexion au portail.

×

3) Demander des identifiants de connexion en cliquant sur le lien approprié.

×

5 minutes sont disponibles pour accéder à sa messagerie et récupérer ses identifiants de connexion.

Le compte est valable dans la journée jusqu'à minuit.

From: https://docinfo.ias.u-psud.fr/ - Informations, recommandations et conseils du service informatique de l'IAS

Permanent link: https://docinfo.ias.u-psud.fr/doku.php/services\_reseau:wifi:visiteurs?rev=1399906750

Last update: 2014/05/12 16:59

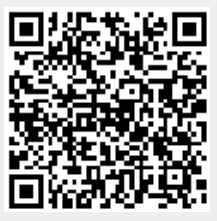